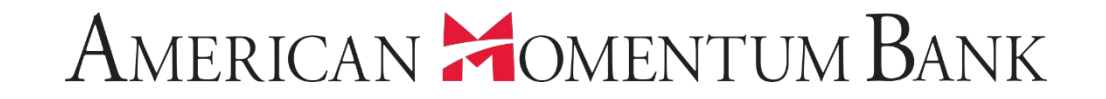

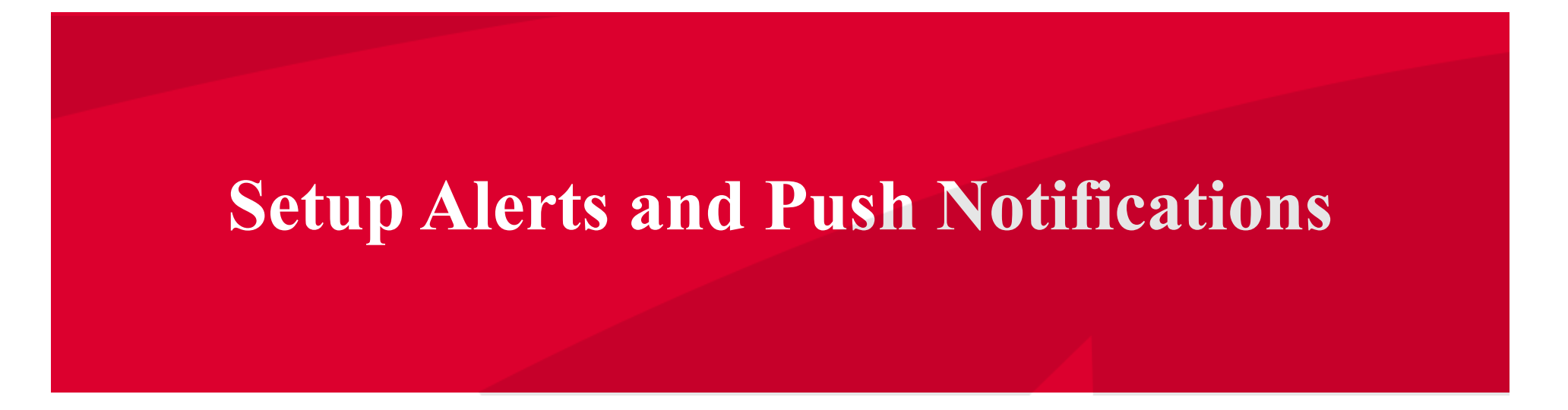

### American Homentum Bank<sup>•</sup>

javascript://

Welcome back, Jane Doe Last login 12/18/2018 at 10:23 PM

Click an account tile to view transaction history and details. Having trouble with eStatement enrollment? Select "Messages" from the menu, then "eStatements" from the dropdown menu. × Please provide us with your account number(s) for enrollment. ជ **0** Approvals Required Home > Accounts & Ħ Payments Quick Transfer **Online Activity Center Basic Checking Basic Checking** Transfer Money Now Available Balance Available Balance - \$4.65 \$4,196.96 eStatement Current Balance \$4,196.96 Current Balance - \$4.65 Services 30/360 1-4 Fmly Fxd Momentum @ Work £\_\_\_\_\_} Settings Available Balance \$36.53 Current Balance \$103,435.01 ~ \$36.53 Current Balance Available Balance \$0.00 Enj Account Preferences ba **From the Settings** Security Preferences Line of Credit 🖉 ~ menu, select Alerts. Alerts Preferred RLOC-1.5%  $\square$ Messages Current Balance \$0.00 0 Available Balance \$25,000.00 Locations (?) Help Asset Summary ~ G Log Off **Basic Checking** XXXXXX0538 99.14% \$4,196.96 Available Balance Current Balance \$4,196.96 \$4,233 Total Assets **View Transactions** 99%

## American Momentum Bank<sup>.</sup>

Welcome back, Jane Doe

Create and manage alerts for your accounts. Enable/disable alerts for account activity and edit delivery preferences for receiving alerts. As alerts are not in real time, there may be a delay between when transactions occur and when you receive an alert.

| ជ              | Home                   | Alerts                                                           | + New Alert              |
|----------------|------------------------|------------------------------------------------------------------|--------------------------|
| ≞              | Payments ~             | SECURITY ALERTS (20)                                             | Account Alert            |
| Ξ              | Online Activity Center | Edit Delivery Preferences                                        | Online Transaction       |
| Ξ              | eStatement             | Alert me when a recipient is added.                              | Alert<br>Reminder        |
|                | Services 🗸             | Alert me when an external transfer is authorized.                |                          |
| ŝ              | Settings ^             | Alert me when my password is changed.                            |                          |
|                | Account Preferences    | Alert me when secure access code contact information is changed. |                          |
|                | Security Preferences   | Alert me when my login ID is changed.                            |                          |
|                | Alerts                 | Alert me when the process to add an external account is started. | Select the desired alert |
| ⊠ <sup>0</sup> | Messages               | Alert me when forgot password is attempted for my login its      | from the drop-down       |
| 0              | Locations              | Alert me when an invalid password for my login ID is submitted.  | hand corner              |
| ?              | Help                   |                                                                  | nana corrier.            |
| G              | Log Off                |                                                                  |                          |

| American | MOMENTUM | Bank <sup>.</sup> |
|----------|----------|-------------------|
|----------|----------|-------------------|

Welcome back, Jane Doe

- a site a state of the

|   | Select | a date alert type then choose a | late, message (optional), and delivery option. Remember to save your alert. | ×                                                                                                    |
|---|--------|---------------------------------|-----------------------------------------------------------------------------|----------------------------------------------------------------------------------------------------|
|   | ជ      | Home                            | < Back to Alerts                                                            |                                                                                                    |
|   | ₿      | Payments ~                      | New Reminder                                                                |                                                                                                    |
|   | ≡      | Online Activity Center          |                                                                             | - State                                                                                                    |
|   | ≡      | eStatement                      | Event                                                                       | a a construction of the second second second second second second second second second second second second se |
|   |        | Services ~                      | Select a date                                                               |                                                                                                    |
|   | ţ      | Settings ^                      |                                                                             |                                                                                                    |
| 1 |        | Account Preferences             | Recurs Every Year                                                           | For New Reminder                                                                                               |
| 1 |        | Security Preferences            | Message                                                                     | Alerts, select the ever                                                                                        |
|   |        | Alerts                          |                                                                             | type, date and enter a                                                                                         |
| 1 | ⊠⁰     | Messages                        | Alert Delivery Method                                                       | message.                                                                                                    |
|   | 0      | Locations                       |                                                                             |                                                                                                    |
|   | ?      | Help                            | Go backCreate Alert                                                         |                                                                                                    |
|   | G      | Log Off                         |                                                                             |                                                                                                    |

For Date alerts, select type, date and message.

## New Reminder

|                                                                      | $\sim$ |                                                            |
|----------------------------------------------------------------------|--------|------------------------------------------------------------|
| Select a date                                                        |        |                                                            |
|                                                                      |        |                                                            |
| Recurs Every Year                                                    |        |                                                            |
| Message                                                              |        |                                                            |
|                                                                      |        |                                                            |
|                                                                      |        |                                                            |
| Alert Delivery Method                                                |        | Select the alert delivery                                  |
| Alert Delivery Method                                                | $\sim$ | Select the alert delivery<br>method and save the           |
| Alert Delivery Method<br>Email                                       |        | Select the alert delivery<br>method and save the<br>alert. |
| Alert Delivery Method<br>Email<br>Voice                              |        | Select the alert delivery<br>method and save the<br>alert. |
| Alert Delivery Method<br>Email<br>Voice<br>SMS Text Message          |        | Select the alert delivery<br>method and save the<br>alert. |
| Alert Delivery Method Email Voice SMS Text Message Push Notification |        | Select the alert delivery<br>method and save the<br>alert. |

|             | New Account Alert                                                                          |        |                                                                                                    |
|-------------|--------------------------------------------------------------------------------------------|--------|----------------------------------------------------------------------------------------------------|
|             | Account                                                                                    |        |                                                                                                    |
|             |                                                                                            | $\sim$ |                                                                                                    |
|             | Please select an account to see available fields.<br>Amount<br>More Than Less Than Exactly |        |                                                                                                    |
|             | \$                                                                                         | 0.00   | For Now Account Al                                                                                                    |
|             | Alert Delivery Method                                                                      |        | select the account f                                                                                                    |
|             |                                                                                            | $\sim$ | the drop down, th                                                                                                    |
|             | Email                                                                                      |        | figure and the ale                                                                                                    |
|             | Voice                                                                                      |        | delivery method                                                                                                    |
|             | SMS Text Message                                                                           |        |                                                                                                    |
|             | Push Notification                                                                          |        |                                                                                                    |
| W. W. R. M. | Secure Message Only                                                                        |        | and the second division of the second division of the second divisio |

| to Alerts |                                                   |                   |         |
|-----------|---------------------------------------------------|-------------------|---------|
|           | New History Alert                                 |                   |         |
|           | Transaction Type                                  |                   |         |
|           | Debit Transaction Credit Transaction Check Number | Description       |         |
|           | Amount                                            |                   |         |
|           | More Than Less Than Exactly                       |                   |         |
|           | \$                                                | 0.00              |         |
|           | Account                                           |                   |         |
|           |                                                   | $\sim$            |         |
|           | Alert Delivery Method                             |                   |         |
|           |                                                   | $\sim$            |         |
|           | Email                                             |                   |         |
|           | Voice                                             |                   |         |
|           | SMS Text Message                                  |                   |         |
| The state | Push Notification                                 |                   |         |
| 之中理由      | Secure Message Only                               | The second second | - Junio |

New History alerts, ect the transaction pe, amount type, dollar figure, the ount, from the drop vn list, and the alert delivery method.

Mult and

#### < Back to Alerts

# New Online Transaction Alert

#### Transaction

| Sta | atus                | Funds Transfer |                                           |
|-----|---------------------|----------------|-------------------------------------------|
|     | itus                | Stop Payment   |                                           |
| Ale | ert Delivery Method | Authorized     |                                           |
|     |                     | Cancelled      | For online transaction                    |
|     | Email               | Drafted        | alerts, select the                        |
|     | Voice               | Failed         | transaction, status<br>and alert delivery |
|     | SMS Text Message    | Processed      | method.                                   |
|     | Push Notification   |                |                                           |
|     | Secure Message Only |                | 観察                                        |

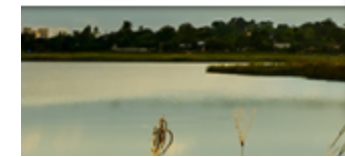

Create and manage alerts for your accounts. Enable/disable alerts for account activity and edit delivery preferences for receiving alerts. As alerts are not in real time, there may be a delay between when transactions occur and when you receive an alert.

| ជ         | Home                   |                                                                  |                     |             |
|-----------|------------------------|------------------------------------------------------------------|---------------------|-------------|
| ▦         | Payments ~             | Alerts                                                           |                     | + New Alert |
| $\equiv$  | Online Activity Center |                                                                  |                     |             |
| ≡         | eStatement             | SECURITY ALERTS (20)                                             |                     | ^           |
|           | Services ~             | Edit Delivery Preferences                                        | Security alerts are |             |
| ŝ         | Settings               | Alert me when a recipient is added.                              | found on the home   | 8.          |
|           | Account Preferences    | Alert me when an external transfer is authorized.                | page.               |             |
|           | Security Preferences   |                                                                  |                     |             |
|           | Alerts                 | Alert me when a computer/browser is successfully registered.     |                     |             |
| $\square$ | Messages               | Alert me when my password is changed.                            |                     |             |
| 0         | Locations              |                                                                  |                     |             |
| ?         | Help                   | Alert me when secure access code contact information is change   | d.                  |             |
| G         | Log Off                | Alert me when my login ID is changed.                            |                     |             |
|           |                        | Alert me when the process to add an external account is started. |                     |             |
|           |                        | Alert me when forgot password is attempted for my login ID.      |                     |             |
|           |                        | Alert me when an invalid password for my login ID is submitted.  |                     |             |

-

Create and manage alerts for your accounts. Enable/disable alerts for account activity and edit delivery preferences for receiving alerts. As alerts are not in real time, there may be a delay between when transactions occur and when you receive an alert.

×

| (;)<br>□<br>□ | Home<br>Payments ~                                                                                                    | Alerts                                                                                                    |                                                                                  | + New Alert                                                                                                    |
|---------------|----------------------------------------------------------------------------------------------------|----------------------------------------------------------------------------------------------------|----------------------------------------------------------------------------------|----------------------------------------------------------------------------------------------------|
|               | Online Activity Center         eStatement         Services         Settings         Account Preferences         Security Preferences | SECURITY ALERTS (20)<br>Edit Delivery Preferences<br>Alert me when a recipient is added.<br>Alert me when an external transfer<br>Alert me when an external transfer | n change the<br>preferences for<br>urity alerts by<br>Edit Delivery<br>ferences. | Some alerts can be<br>turned on or off and<br>others are mandatory<br>and are greyed out as<br>they can not be<br>changed. |
|               | Alerts                                                                                                    | Alert me when a computer/browser is successfully reg                                                                                                    | istered.                                                                         | 8                                                                                                    |
|               | Messages                                                                                                    | Alert me when my password is changed.                                                                                                    |                                                                                  |                                                                                                    |
| ©<br>?        | Locations<br>Help                                                                                                    | Alert me when secure access code contact information                                                                                                    | is changed.                                                                      |                                                                                                    |
| G             | Log Off                                                                                                    | Alert me when my login ID is changed.                                                                                                    |                                                                                  |                                                                                                    |
|               |                                                                                                    | Alert me when the process to add an external account                                                                                                    | is started.                                                                      |                                                                                                    |
|               |                                                                                                    | Alert me when forgot password is attempted for my lo                                                                                                    | gin ID.                                                                          |                                                                                                    |
|               |                                                                                                    | Alert me when an invalid password for my login ID is s                                                                                                    | ubmitted.                                                                        |                                                                                                    |

#### < Back to Alerts

| Delivery Preferences                                                                                                    |           |
|----------------------------------------------------------------------------------------------------|-----------|
| EMAIL ADDRESS                                                                                                    |           |
| Email Address                                                                                                    |           |
| nyflgirl426@gmail.com                                                                                                    |           |
| PHONE NUMBER                                                                                                    |           |
| Country                                                                                                    |           |
| United States                                                                                                    |           |
|                                                                                                    |           |
| SMS TEXT NUMBER<br>Message and data rates may apply. Expect 1 message/tran                                                                                                    | nsaction. |
| SMS TEXT NUMBER<br>Message and data rates may apply. Expect 1 message/trai<br>Country<br>United States                                                                             | nsaction. |
| SMS TEXT NUMBER<br>Message and data rates may apply. Expect 1 message/tran<br>Country<br>United States<br>Phone Number                                                             | nsaction. |
| SMS TEXT NUMBER<br>Message and data rates may apply. Expect 1 message/trai<br>Country<br>United States<br>Phone Number<br>(813) 629-9661                                           | nsaction. |
| SMS TEXT NUMBER<br>Message and data rates may apply. Expect 1 message/trai<br>Country<br>United States<br>Phone Number<br>(813) 629-9661<br>Agree To Terms<br>Terms and Conditions | nsaction. |

Select Delivery Preferences to change where you would like Security Alerts to go. 10:34 🗸

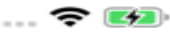

 $\times$ 

### **Allow Notifications?**

Turn on push notifications to get updates on your account and manage them based on your preferences.

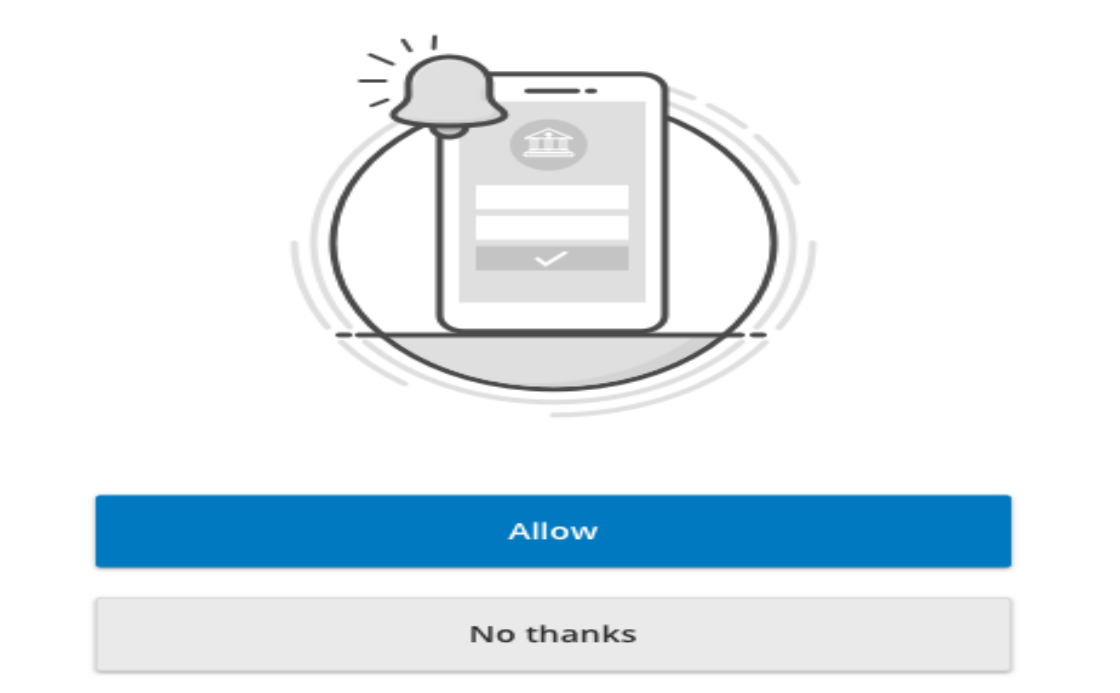

When first logging into the AMB mobile app, you will be asked if you want to all Push **Notifications. When Push Notifications is** enabled, all currently enabled security alerts will be sent out via Push Notification in addition to other methods selected for these notification.

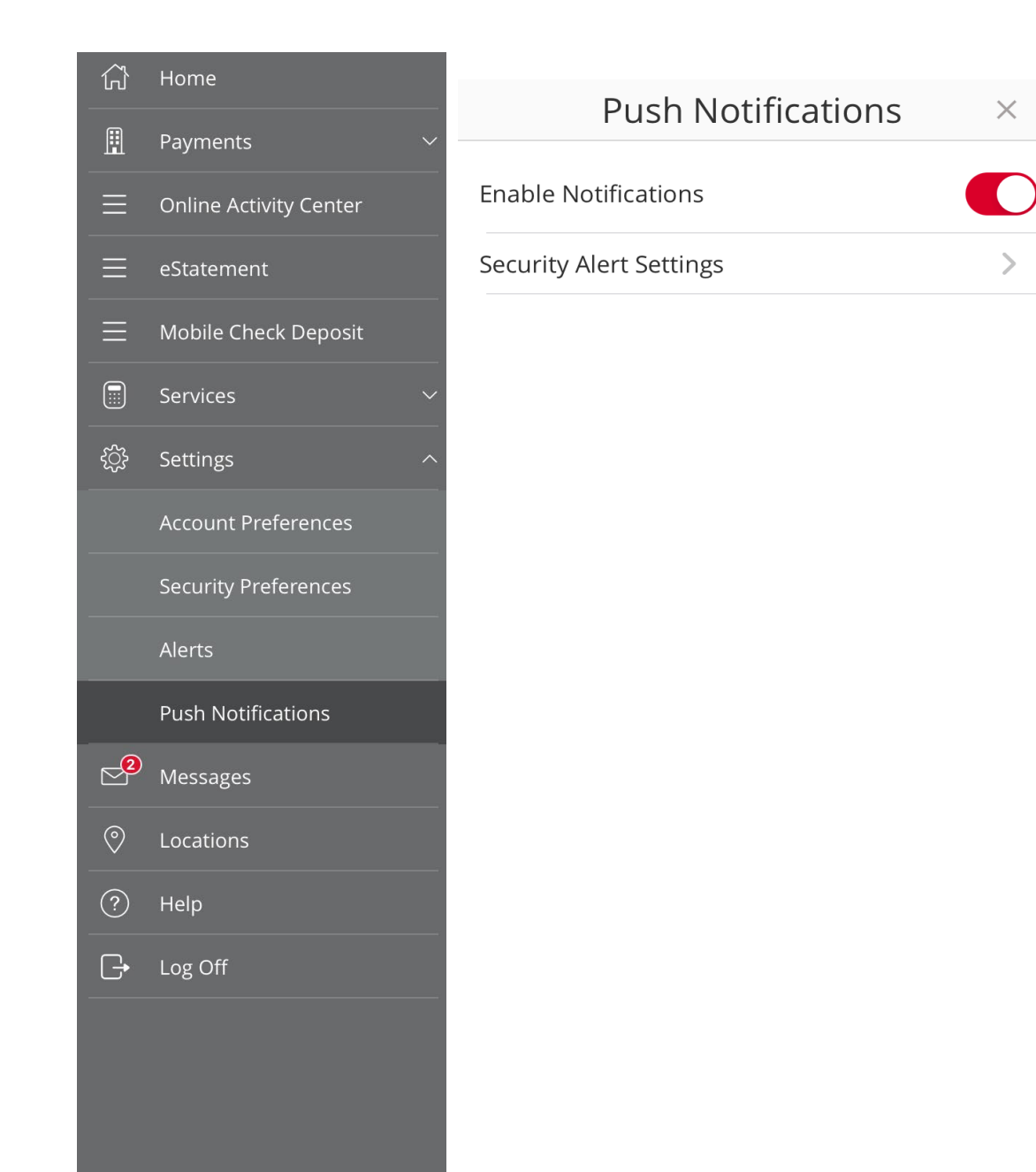

To modify your Push **Notifications settings in** your AMB mobile app, go to Settings, Push **Notifications and from** there you can enable or disable Push **Notifications and** modify your Security **Alert Settings.** 

>

# American Momentum Bank

# For more information, please contact our Customer Care team at **(866) 530-BANK (2265)** for assistance.